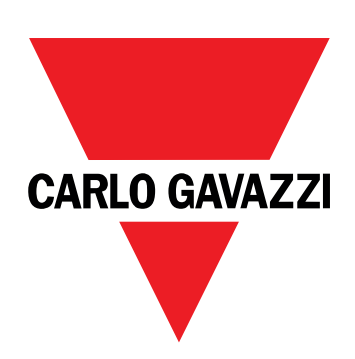

# EM511

## Analizzatore di energia per sistemi monofase

## MANUALE UTENTE

05/03/2024

## Indice

| Questo manuale                                                                 | 3  |
|--------------------------------------------------------------------------------|----|
| EM511                                                                          | 4  |
| Introduzione                                                                   | 4  |
| Descrizione                                                                    | 4  |
| Versioni disponibili                                                           | 5  |
| UCS (Universal Configuration Software - software di configurazione universale) | 5  |
| Uso                                                                            | 6  |
| Interfaccia                                                                    | 6  |
| Introduzione                                                                   | 6  |
| Pulsanti                                                                       | 6  |
| Panoramica del menu                                                            | 7  |
| Pagina misura                                                                  | 8  |
| Informazioni e avvisi                                                          | 8  |
| Menu SETUP                                                                     | 9  |
| Menu INFO                                                                      | 9  |
| Menu RESET                                                                     | 9  |
| Messa in servizio                                                              | 10 |
| Messa in servizio                                                              | 10 |
| Introduzione                                                                   | 10 |
| Menu QUICK SETUP                                                               | 10 |
| Descrizione dei menu                                                           | 15 |
| Pagine di misura                                                               | 15 |
| Menu SETTINGS                                                                  | 16 |
| Menu INFO                                                                      | 17 |
| Menu RESET                                                                     | 18 |
| Interfaccia di comunicazione                                                   | 18 |
| Ingresso, uscita e comunicazione                                               | 20 |
| Ingresso digitale                                                              | 20 |
| Uscita digitale (versione O1)                                                  | 20 |
| Porta RTU Modbus (versione S1)                                                 | 20 |
| Porta M-Bus (versione M1)                                                      | 20 |
| Cose da sapere                                                                 | 21 |
| Allarmi                                                                        | 21 |
| Introduzione                                                                   | 21 |
| Variabili                                                                      | 21 |
| Tipi di allarmi                                                                | 21 |
| Valori DMD                                                                     | 22 |
| Calcolo dei valori medi (dmd)                                                  | 22 |
| Intervallo di integrazione                                                     | 22 |

| Esempio                                                      | 22 |
|--------------------------------------------------------------|----|
| Display LCD                                                  | 22 |
| Home page                                                    | 22 |
| Retroilluminazione                                           | 22 |
| Screensaver                                                  | 23 |
| Filtro pagine                                                | 23 |
| Ripristinare le impostazioni di fabbrica                     | 23 |
| Ripristino delle impostazioni usando il menu RESET           | 23 |
| Funzione offset                                              | 23 |
| Impostazione di alcuni valori target mediante la funzione di |    |
| reset totale                                                 | 23 |
| Gestione delle tariffe                                       | 25 |
| Gestione delle tariffe tramite ingresso digitale             | 25 |
| Gestione delle tariffe tramite Modbus RTU                    | 25 |
| Gestione delle tariffe tramite M-Bus                         | 25 |
| Manutenzione e smaltimento                                   | 26 |
| Risoluzione problemi                                         | 26 |
| Allarmi                                                      | 26 |
| Problemi di comunicazione                                    | 26 |
| Problemi di visualizzazione a display                        | 26 |
| Download                                                     | 27 |
| Pulizia                                                      | 27 |
| Smaltimento                                                  | 27 |

## Questo manuale

### Proprietà delle informazioni

Copyright © 2024, CARLO GAVAZZI Controls SpA

Tutti i diritti riservati in tutti i paesi.

CARLO GAVAZZI Controls SpA si riserva il diritto di apportare modifiche o correzioni alla relativa documentazione senza alcun obbligo di preavviso.

### Messaggi di sicurezza

La sezione seguente descrive gli avvisi relativi alla sicurezza degli utenti e dei dispositivi presenti in questo documento:

AVVISO: indica obblighi che se non osservati possono portare al danneggiamento del dispositivo.

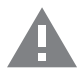

ATTENZIONE! Indica una situazione pericolosa che, se non evitata, può causare la perdita di dati.

IMPORTANTE: offre indicazioni essenziali al completamento del compito che non devono essere trascurate.

### Avvertenze generali

Questo manuale è parte integrante del prodotto e accompagna il prodotto per tutta la sua vita. Deve essere consultato in tutte le situazioni connesse alla configurazione, all'uso e alla manutenzione. Per tale ragione dovrebbe essere sempre accessibile agli operatori.

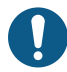

**AVVERTENZA**: nessuno è autorizzato ad aprire l'analizzatore. Questa operazione può essere eseguita soltanto dal personale di assistenza tecnica di CARLO GAVAZZI.

La protezione può essere compromessa se lo strumento viene usato in un modo non specificato dal costruttore.

### Servizio e garanzia

In caso di malfunzionamenti, guasti, richieste di informazioni, o acquisto di moduli accessori, contattare la filiale CARLO GAVAZZI o il distributore nel proprio paese.

L'installazione e l'utilizzo degli analizzatori in modo difforme da quanto indicato nelle istruzioni fornite e la rimozione del modulo MABC invalidano la garanzia.

### Introduzione

EM511 è un analizzatore di energia per sistemi monofase sino a 240 V L-N e corrente sino a 45 A. Oltre a un ingresso digitale, l'unità può essere munita, a seconda del modello, di un'uscita statica (impulso o allarme), una porta di comunicazione Modbus RTU o una porta di comunicazione M-Bus.

### Descrizione

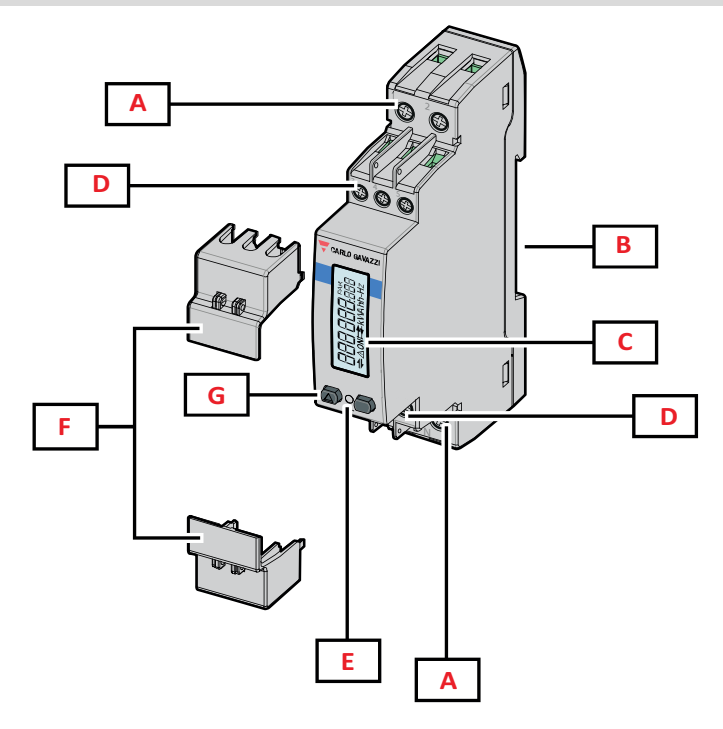

Figura 1 EM511

| Area | Descrizione                                                    |
|------|----------------------------------------------------------------|
| Α    | Ingressi di tensione / Ingressi di corrente                    |
| В    | Staffa montaggio guida DIN                                     |
| С    | Display                                                        |
| D    | Connessioni ingresso digitale, uscita digitale e comunicazione |
| E    | LED                                                            |
| F    | Coperture sigillabili                                          |
| G    | Pulsanti per navigazione e configurazione                      |

### Versioni disponibili

| Codice                                       | Connessione                        | Output              | Approvazione<br>MID | Approvazione<br>MID svizzera | Approvazione<br>cULus |
|----------------------------------------------|------------------------------------|---------------------|---------------------|------------------------------|-----------------------|
| EM511DINAV81XO1X                             | Connessione diretta sino a 45<br>A | Uscita digitale     |                     |                              | х                     |
| EM511DINAV81XS1X                             | Connessione diretta sino a 45<br>A | RS485<br>Modbus RTU |                     |                              | х                     |
| EM511DINAV81XM1X                             | Connessione diretta sino a 45<br>A | M-Bus               |                     |                              | х                     |
| EM511DINAV81XO1PFA<br>EM511DINAV81XO1PFB     | Connessione diretta sino a 45<br>A | Uscita digitale     | x                   |                              |                       |
| EM511DINAV81XS1PFA<br>EM511DINAV81XS1PFB     | Connessione diretta sino a 45<br>A | RS485<br>Modbus RTU | х                   |                              |                       |
| EM511DINAV81XM1PFA<br>EM511DINAV81XM1PFB     | Connessione diretta sino a 45<br>A | M-Bus               | x                   |                              |                       |
| EM511DINAV81XS1PFA70<br>EM511DINAV81XS1PFB70 | Connessione diretta sino a 45<br>A | RS485<br>Modbus RTU | х                   |                              |                       |
| EM511DINAV81XO1SFA                           | Connessione diretta sino a 45<br>A | Uscita digitale     |                     | х                            |                       |
| EM511DINAV81XS1SFA                           | Connessione diretta sino a 45<br>A | RS485<br>Modbus RTU |                     | х                            |                       |
| EM511DINAV81XM1SFA                           | Connessione diretta sino a 45<br>A | M-Bus               |                     | x                            |                       |

### Modelli PFA e modelli SFA

Funzione easy connection: indipendentemente dal verso della corrente, la potenza è sempre di segno positivo e contribuisce a incrementare il contatore di energia positiva. Il contatore di energia negativa non è disponibile.

### Modelli PFB

Bidirezionale. Sia kWh+ (energia importata) che kWh- (energia esportata) sono certificati MID.

### UCS (Universal Configuration Software - software di configurazione universale)

UCS è disponibile in versione Desktop e Mobile.

Può collegarsi a EM511 tramite RS485 (protocollo RTU, solo versione desktop).

Con UCS è possibile:

- configurare l'unità (online o offline);
- visualizzare lo stato del sistema a fini diagnostici e di verifica della configurazione

### Panoramica delle funzioni di UCS:

- Configurazione del sistema con contatore di energia collegato (setup online)
- Definizione del setup con energia non connessa e sua successiva applicazione (setup offline)
- Visualizzare le principali misure
- Visualizzare lo stato di ingressi e uscite
- Visualizzare lo stato degli allarmi
- Registrazione delle misure delle variabili selezionate

## Interfaccia

### Introduzione

EM511 è organizzato in due menu:

- Pagine delle misure: pagine che consentono di visualizzare i contatori di energia e le altre variabili elettriche
- Menu principale, diviso in tre sottomenu:
  - » SETUP: pagine che consentono di impostare i parametri
  - » INFO: pagine che visualizzano informazioni generali e i parametri impostati
  - » RESET: pagine che consentono di resettare i contatori parziali e il calcolo dmd o di ripristinare le impostazioni di fabbrica

### Pulsanti

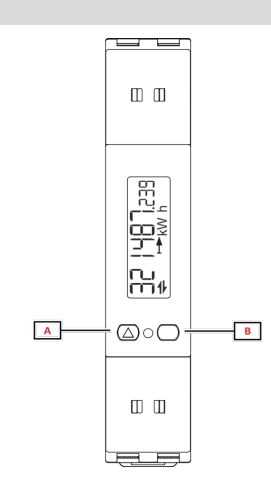

| Pulsante | Azione                                |
|----------|---------------------------------------|
| Α        | Pagina seguente                       |
|          | Aumenta valore                        |
|          | Home/menu precedente (pressione >3 s) |
| В        | Entra nel menu                        |
|          | Conferma                              |

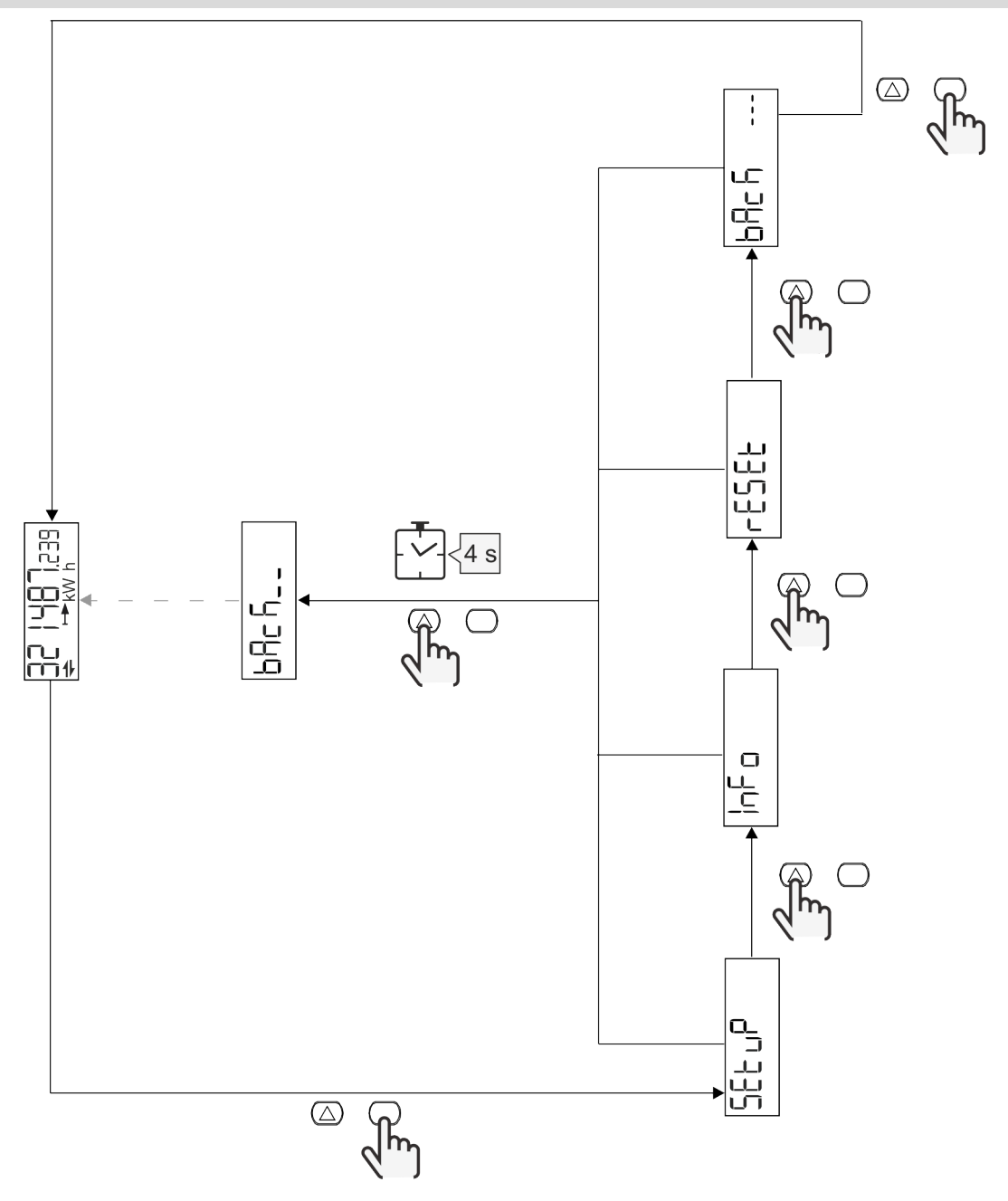

## Pagina misura

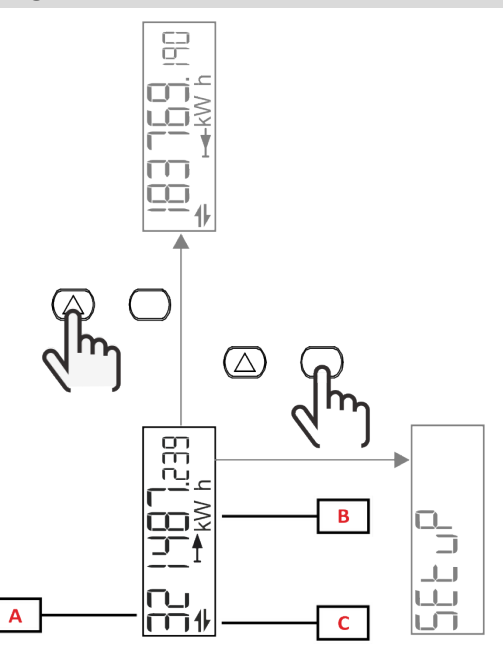

| Parte | Descrizione                |
|-------|----------------------------|
| Α     | Valori/dati misurati       |
| В     | Unità di misura            |
| С     | Informazioni e diagnostica |

| Pulsante   | Azione                       |
|------------|------------------------------|
| $\bigcirc$ | Pagina seguente              |
| $\bigcirc$ | Ingresso nel menu principale |

### Informazioni e avvisi

| Simbolo  | Descrizione                                                                                                    |
|----------|----------------------------------------------------------------------------------------------------|
| $\wedge$ | ALLARME (icona lampeggiante): il valore della variabile ha superato la soglia impostata.                                                 |
| +        | COMUNICAZIONE: il comando di lettura o scrittura è indirizzato verso EM511. Stato di<br>comunicazione seriale (ricezione / trasmissione) |
| ON       | Tempo di accensione totale                                                                                                    |
| PAR      | Contatori parziali                                                                                                    |
|          | Energia esportata (kWh-)                                                                                                    |
|          | Energia importata (kWh+)                                                                                                    |
| kWAhh-Hz | Unità di misura                                                                                                    |

### Menu SETUP

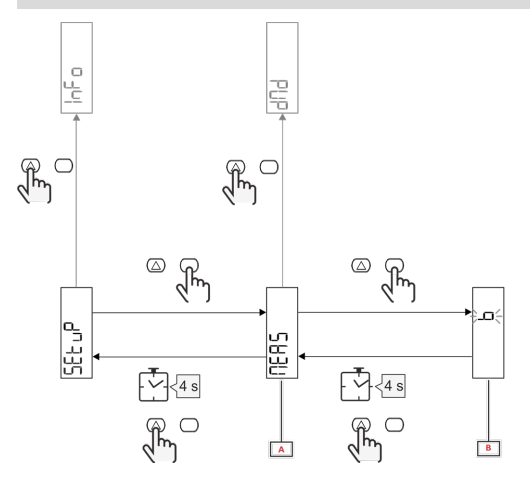

| Parte | Descrizione |
|-------|-------------|
| Α     | Parametri   |
| В     | Valore      |

| Pulsante   | Azione                              |
|------------|-------------------------------------|
|            | Opzione successiva / aumenta valore |
| $\bigcirc$ | Conferma                            |

### Menu INFO

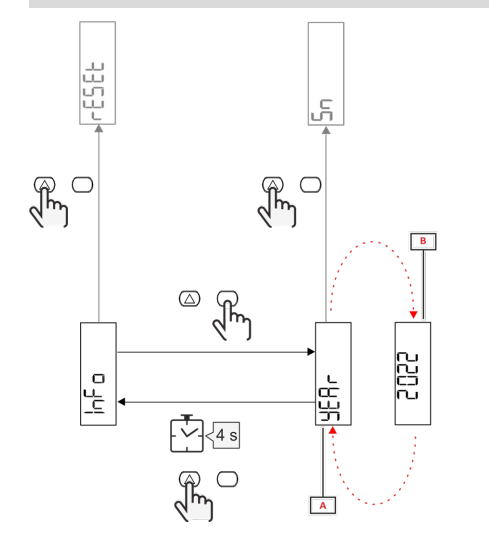

| Parte | Descrizione |
|-------|-------------|
| Α     | Parametri   |
| В     | Valore      |

| Pulsante   | Azione               |
|------------|----------------------|
| $\bigcirc$ | Parametro successivo |
| $\bigcirc$ | Entra / esci         |

Menu RESET

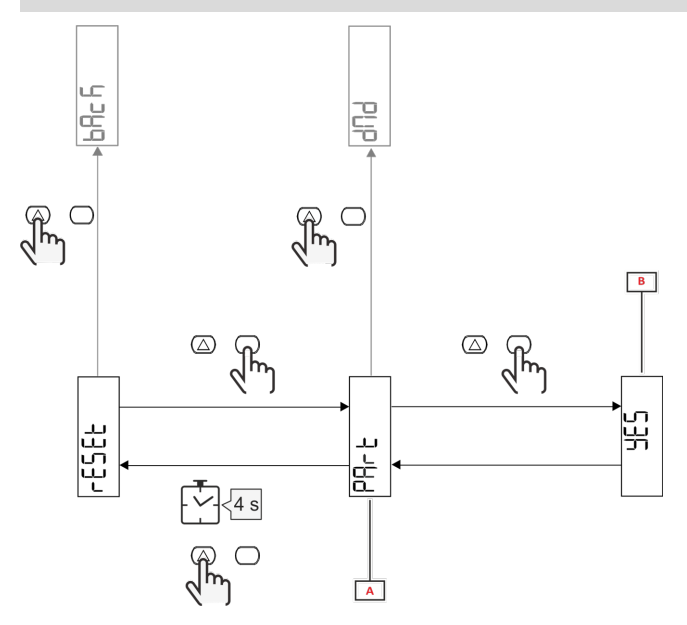

| Parte | Descrizione                           |
|-------|---------------------------------------|
| Α     | Titolo sottomenu, vedere "Menu RESET" |
| В     | Selezione (SI/NO)                     |

| Pulsante         | Azione             |
|------------------|--------------------|
| $\bigtriangleup$ | Opzione successiva |
| $\bigcirc$       | Conferma           |

## Messa in servizio

## Messa in servizio

### Introduzione

All'accensione, il dispositivo visualizza una configurazione guidata, QUICK SETUP, per una configurazione rapida dei parametri principali.

### Menu QUICK SETUP

Questa procedura è disponibile alla prima accensione dello strumento.

Nella pagina iniziale "QUICK SETUP?"

| Scegli | Per                                                                               |
|--------|-----------------------------------------------------------------------------------|
| Go     | eseguire la procedura di QUICK SETUP                                              |
| no     | saltare la procedura e non visualizzare più il menu QUICK SETUP                   |
| LAtEr  | saltare la procedura e visualizzare il menu QUICK SETUP all'accensione successiva |

Nota: i parametri disponibili dipendono dal modello.

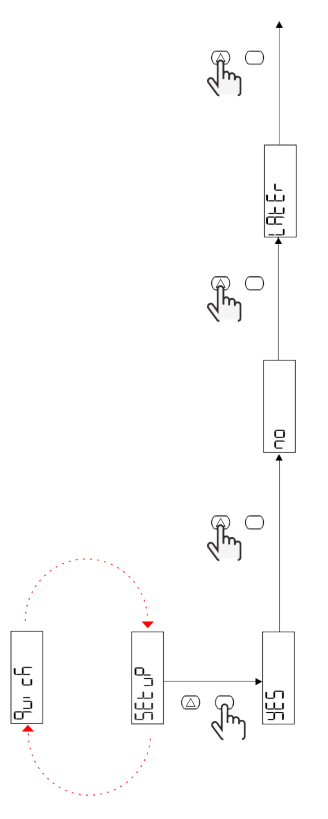

### Modelli S1 Esempio 1: conferma

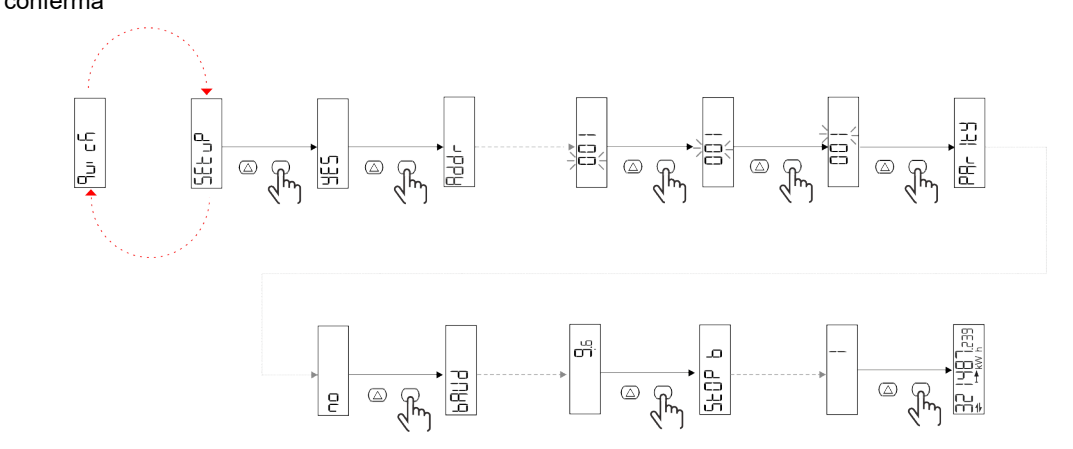

Esempio 2: modifica (indirizzo 4, parità EVEN, baudrate 19,2 kbps)

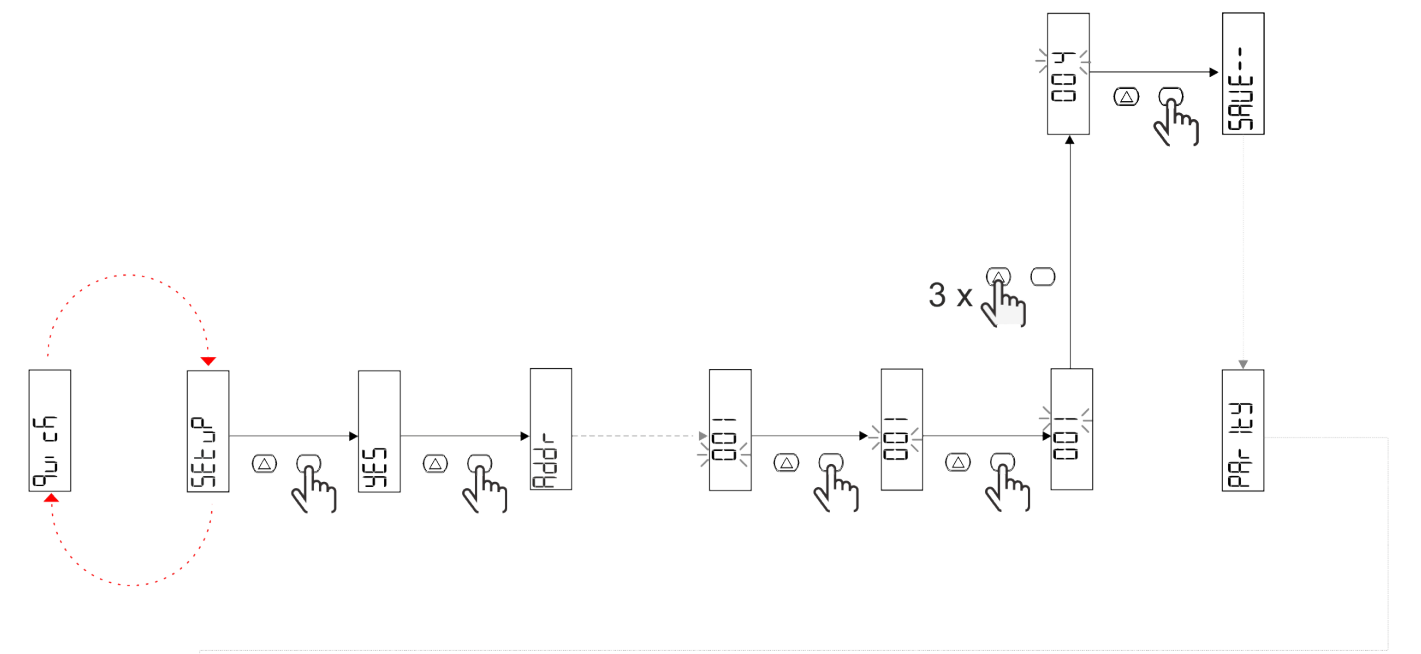

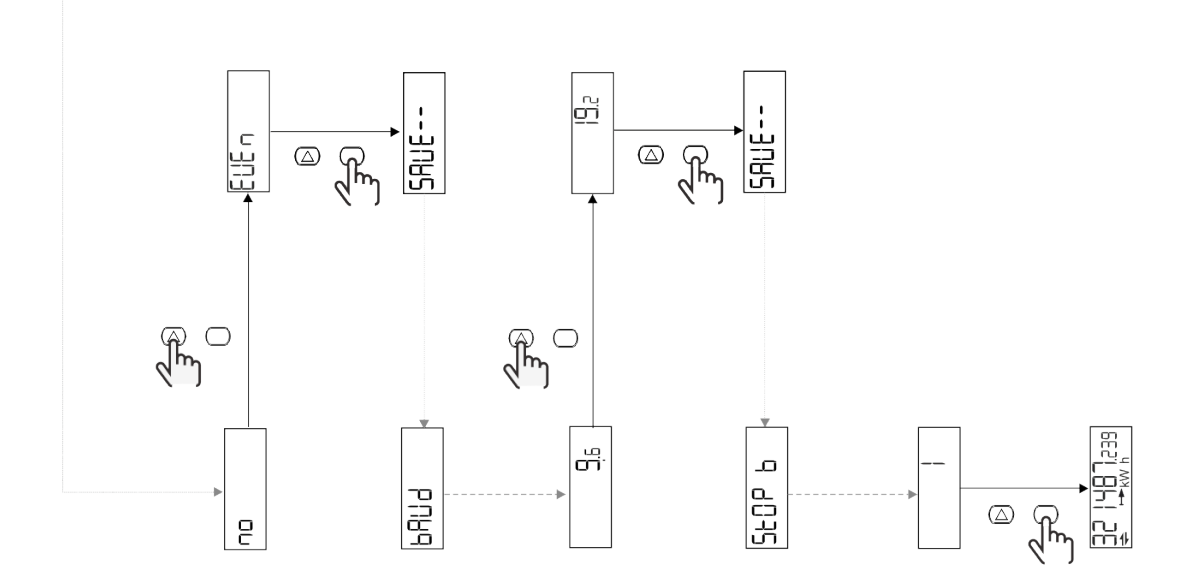

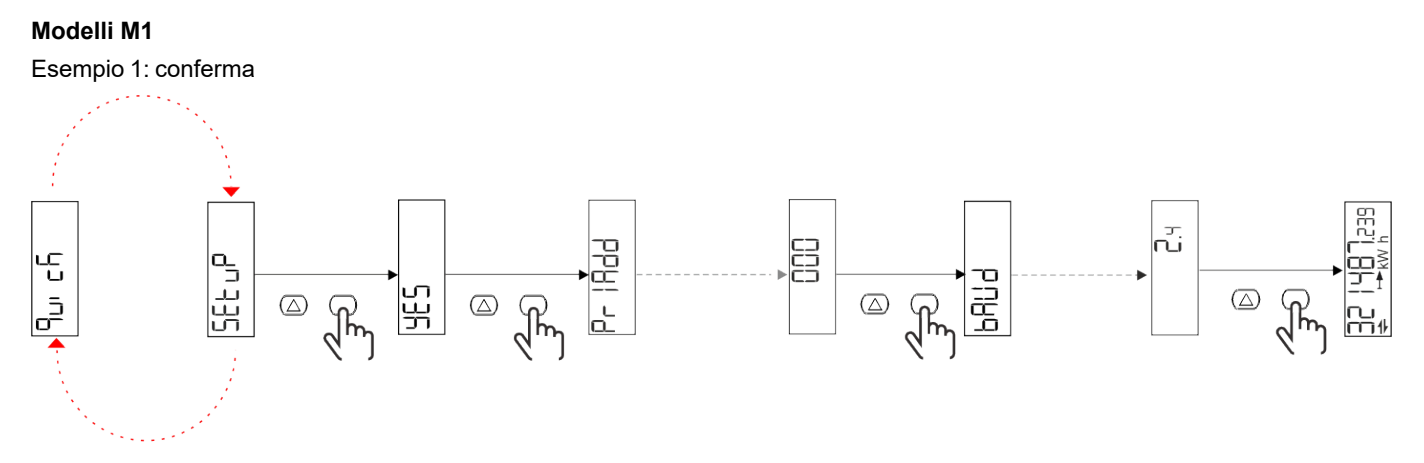

Esempio 2: modifica (indirizzo primario 1)

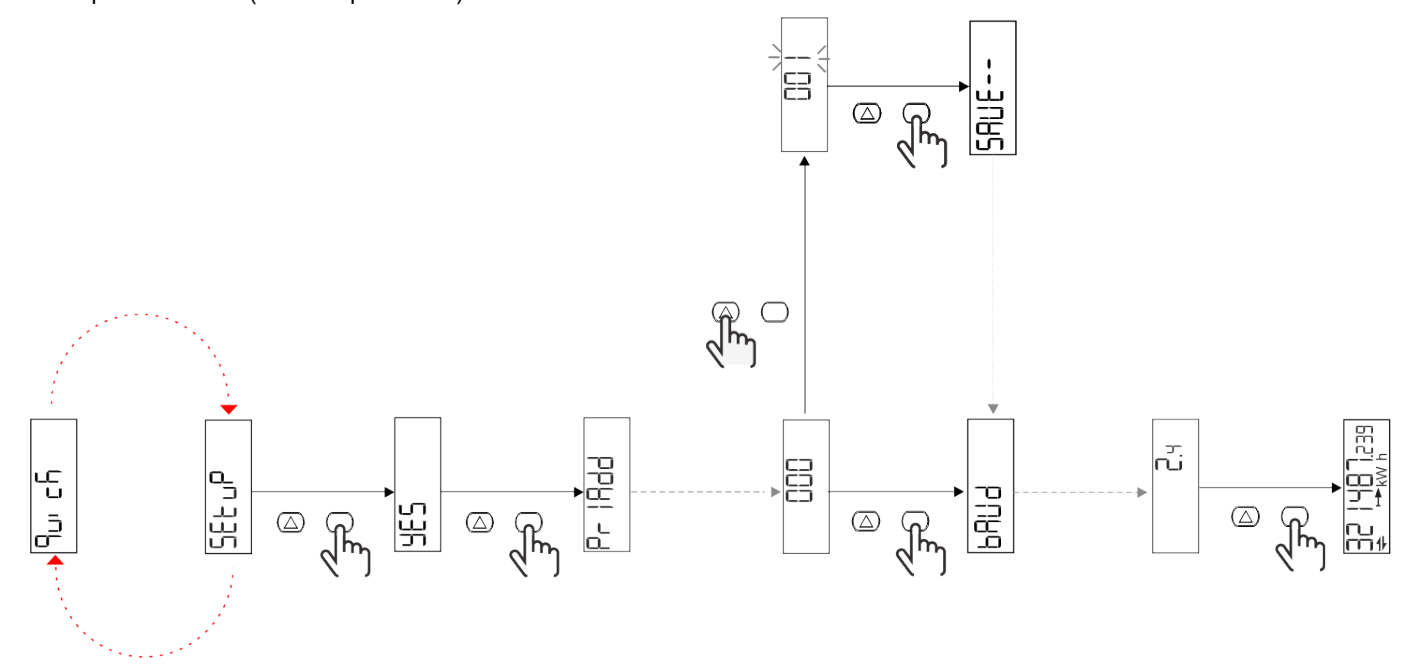

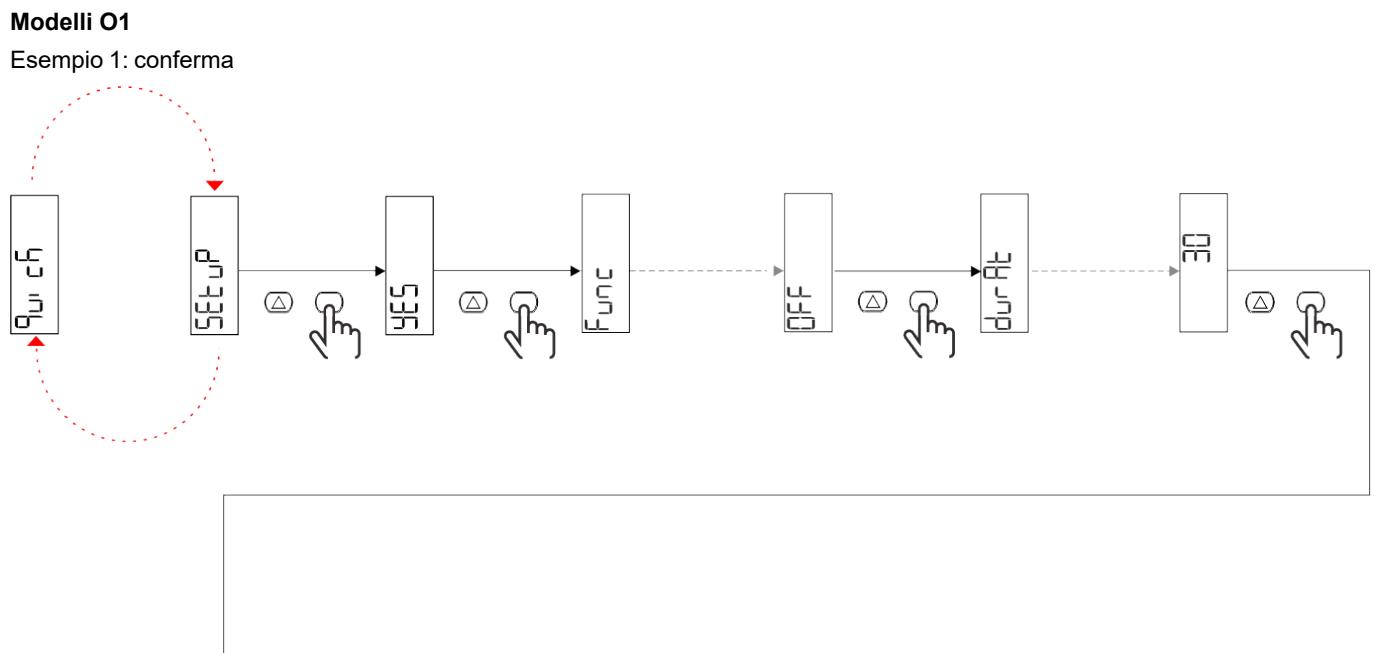

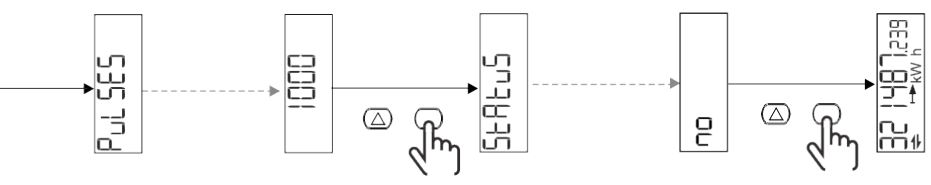

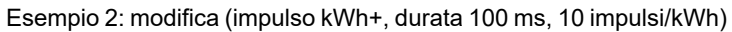

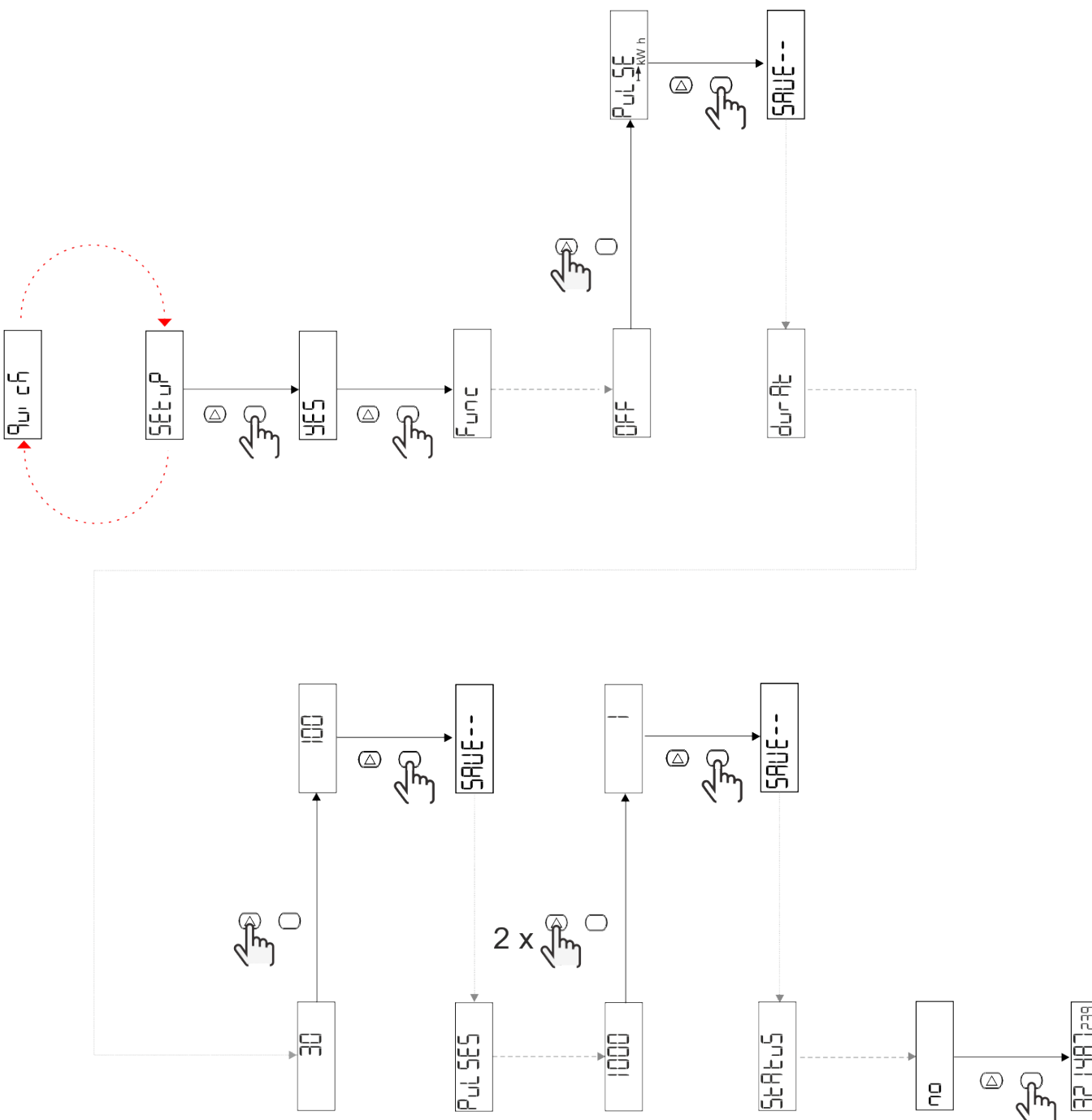

## Descrizione dei menu

## Pagine di misura

| Pagina | Misure visualizzate | Descrizione                                                            | Nota                                     |
|--------|---------------------|------------------------------------------------------------------------|------------------------------------------|
| 1      | kWh+ TOT            | Energia attiva importata<br>(TOTALE)                                   |                                          |
| 2      | kWh- TOT            | Energia attiva esportata<br>(TOTALE)                                   | Non disponibile nei modelli<br>PFA e SFA |
| 3      | kW                  | Potenza attiva                                                         |                                          |
| 4      | V L-N               | Tensione                                                               |                                          |
| 5      | A                   | Corrente                                                               |                                          |
| 6      | PF                  | Fattore di potenza                                                     |                                          |
| 7      | Hz                  | Frequenza                                                              |                                          |
| 8      | THD V               | THD tensione                                                           |                                          |
| 9      | THD A               | THD corrente                                                           |                                          |
| 10     | kvarh+ TOT          | Energia reattiva importata<br>(TOTALE)                                 | Non disponibile nei modelli<br>SFA       |
| 11     | kvarh- TOT          | Energia reattiva esportata<br>(TOTALE)                                 | Non disponibile nei modelli<br>SFA       |
| 12     | kvar                | Potenza reattiva                                                       | Non disponibile nei modelli<br>SFA       |
| 13     | kvah                | Energia apparente (TOTALE)                                             | Non disponibile nei modelli<br>SFA       |
| 14     | kVA                 | Potenza apparente                                                      | Non disponibile nei modelli<br>SFA       |
| 15     | kW dmd              | Domanda potenza attiva                                                 |                                          |
| 16     | kW peak dmd         | Picco domanda potenza attiva                                           |                                          |
| 17     | kWh T1              | Energia attiva importata, tariffa<br>1                                 | Non disponibile nei modelli<br>SFA       |
| 18     | kWh T2              | Energia attiva importata, tariffa<br>2                                 | Non disponibile nei modelli<br>SFA       |
| 19     | h (kWh+) TOT        | Contaore di funzionamento<br>(energia importata)                       |                                          |
| 20     | h (kWh-) TOT        | Contaore di funzionamento<br>(energia esportata)                       | Non disponibile nei modelli<br>PFA e SFA |
| 21     | h (tempo ON) TOT    | Contaore di funzionamento<br>(tempo ON) TOT                            |                                          |
| 22     | kWh+ PAR            | Energia attiva importata<br>(PARZIALE)                                 | Non disponibile nei modelli<br>SFA       |
| 23     | h (kWh+) PAR        | Contaore di funzionamento<br>(energia importata,<br>PARZIALE) PARZIALE | Non disponibile nei modelli<br>SFA       |
| 24     | kWh- PAR            | Energia attiva esportata<br>(PARZIALE)                                 | Non disponibile nei modelli<br>PFA e SFA |
| 25     | h (kWh-) PAR        | Contaore di funzionamento<br>(energia esportata,<br>PARZIALE)          | Non disponibile nei modelli<br>PFA e SFA |

### Menu SETTINGS

Questo menu permette di impostare i parametri.

| Titolo pagina | Sottomenu | Descrizione                     | Valori                                                                                                    | Valori di<br>default | Nota         |
|---------------|-----------|---------------------------------|----------------------------------------------------------------------------------------------------|----------------------|--------------|
| Meas          | -         | Modalità di misura              | A (easy connection)<br>B (bidirezionale)                                                                                                    | A                    | Solo non MID |
| DMD           | -         | Intervallo DMD                  | 1 min<br>5 min<br>10 min<br>15 min<br>20 min<br>30 min<br>60 min                                                                                             | 15 min               |              |
| inPut         | -         | Ingresso digitale               | Tariffa (gestione tariffa)<br>Stato (stato remoto)<br>P st (Avvia/arresta<br>contatori parziali)<br>P res (reset contatore<br>parziale)                      | Stato                |              |
| RS485         | Addr      | Indirizzo                       | da 1 a 247                                                                                                    | 1                    |              |
|               | PArity    | Parità                          | NO/EVEN                                                                                                    | no                   |              |
|               | bAud      | Baudrate                        | 9.6 kbps<br>19,2 kbps<br>38,4 kbps<br>57,6 kbps<br>115,2 kbps                                                                                                | 9.6 kbps             |              |
|               | StoP bit  | Bit di arresto                  | 1 o 2                                                                                                    | 1                    |              |
| M bus         | Pri Add   | Indirizzo primario              | da 0 a 250                                                                                                    | 0                    |              |
|               | bAud      | Baudrate                        | 0,3 kbps<br>2,4 kbps<br>9.6 kbps                                                                                                    | 2,4 kbps             |              |
| Output        | Fun       | Funzione                        | Off<br>PuLSE (kWh+): uscita a<br>impulsi<br>collegato a kWh+<br>PuLSE (kWh-): uscita a<br>impulsi<br>collegato a kWh-<br>Alarm: collegato a stato<br>allarme | Pulse<br>(kWh+)      |              |
|               | durAt     | Durata impulso                  | 30 ms<br>100 m                                                                                                    | 30 ms                | -            |
|               | PuLSES    | Peso impulso<br>(impulsi/kWh)   | 0,1/1/10/100/500/1000                                                                                                    | 1000                 |              |
|               | StAtuS    | Stato uscita                    | No (normalmente<br>aperto)<br>Nc (normalmente<br>chiuso)                                                                                                    | No                   |              |
| ALARM         | EnAbLE    | Abilitazione                    | ON/OFF                                                                                                    | OFF                  |              |
|               | VAriAb    | Variabile monitorata            | kW<br>kVA<br>Kvar<br>PF<br>A<br>V                                                                                                    | kW                   |              |
|               | SEt 1     | Set point 1<br>(attivazione)    | Da -1000,00 a 1000,00                                                                                                    | 0                    |              |
|               | Set 2     | Set point 2<br>(disattivazione) | Da -1000,00 a 1000,00                                                                                                    | 0                    |              |
|               | dELAY     | Ritardo di attivazione          | da 0 a 1000 s                                                                                                    | 0                    |              |

| Titolo pagina | Sottomenu | Descrizione                                                    | Valori                                                                                                    | Valori di<br>default | Nota                                                             |
|---------------|-----------|----------------------------------------------------------------|----------------------------------------------------------------------------------------------------|----------------------|------------------------------------------------------------------|
| dISPL         | LiGHt     | retroilluminazione                                             | ON (sempre attiva)<br>1 min<br>2 min<br>5 min<br>10 min<br>15 min<br>30 min<br>60 min<br>Off: sempre spenta | ON                   |                                                                  |
|               | SC SAV    | Screensaver                                                    | Off<br>home: homepage<br>Slide: slideshow                                                                   | home                 |                                                                  |
|               | HOME      | Home page                                                      | da 1 a 25                                                                                                   | 1                    | Solo 1 nei modelli<br>PFA o SFA<br>Solo 1 o 2 nei<br>modelli PFB |
|               | PAGES     | Filtro pagine                                                  | ALL<br>Filter                                                                                               | ALL                  |                                                                  |
|               | PASS      | Abilitazione della<br>password per il menu<br>SETTINGS e RESET | da 0 (non protetto) a<br>9999                                                                               | 0 (non<br>protetto)  |                                                                  |
| bAcK          | -         | Esci                                                           | -                                                                                                    | -                    |                                                                  |

### Menu INFO

Questo menu permette di visualizzare i parametri impostati.

| Titolo pagina   | Descrizione                             | Note                                                                                                    |
|-----------------|-----------------------------------------|----------------------------------------------------------------------------------------------------|
| YEAr            | Anno di produzione                      |                                                                                                    |
| Sn              | Numero di serie Cifre scorrevoli        |                                                                                                    |
| FW rEV          | Revisione FW                            |                                                                                                    |
| MEAs            | Tipo di misura                          |                                                                                                    |
| dMd             | Intervallo calcolo domanda              |                                                                                                    |
| Ingresso        | Funzione ingresso digitale              |                                                                                                    |
| Addr            | Indirizzo                               |                                                                                                    |
| bAud            | Baudrate (kbps)                         |                                                                                                    |
| PArity          | Parità                                  |                                                                                                    |
| StoP b          | Bit di arresto                          |                                                                                                    |
| PriAdd          | Indirizzo primario M-bus                |                                                                                                    |
| bAud            | Baudrate M-Bus                          |                                                                                                    |
| SECAdd          | Indirizzo secondario M-Bus              |                                                                                                    |
| output (uscita) | Funzione dell'uscita digitale           |                                                                                                    |
| StAtuS          | Stato uscita corrente                   |                                                                                                    |
| durat           | Durata uscita impulsiva                 |                                                                                                    |
| PuLSE           | Peso impulso uscita                     |                                                                                                    |
| ALArM           | Abilitazione allarme                    |                                                                                                    |
| VAr             | Variabile collegata                     |                                                                                                    |
| SEt 1           | Set point attivazione allarme           |                                                                                                    |
| SEt 2           | Set point disattivazione allarme        |                                                                                                    |
| dELAY           | Ritardo di attivazione dell'allarme     |                                                                                                    |
| LIGHt           | Timer retroilluminazione                |                                                                                                    |
| tEMP            | Temperatura interna del microcontroller | Disponibile solo per i modelli PFA70 e PFB70<br>Per ulteriori informazioni vedere il protocollo<br>di comunicazione. |
| CHECKSuM        | Checksum firmware                       |                                                                                                    |

### Menu RESET

Questo menu permette di ripristinare le impostazioni seguenti:

| Pagina | Titolo pagina | Descrizione                                             |
|--------|---------------|---------------------------------------------------------|
| 1      | PArtiAL       | Azzera i contatori parziali                             |
| 2      | DMD           | Azzera i calcolo del dmd                                |
| 3      | tAriFF        | Ripristina le impostazioni di fabbrica                  |
| 4      | total         | Resetta i contatori totale (solo non MID)               |
| 5      | FACtor        | Resetta il dispositivo alle impostazioni di<br>fabbrica |
| 6      | Back          | Torna al menu principale                                |

### Interfaccia di comunicazione

Parametri disponibili

| Nome del parametro                 | Descrizione                                                                        | Disponibile su UI |            | Disponibile su<br>RS485 | Disponibile su<br>Modbus |                    |
|------------------------------------|------------------------------------------------------------------------------------|-------------------|------------|-------------------------|--------------------------|--------------------|
| Nome del parametro                 | Descrizione                                                                        | Modelli S1        | Modelli M1 | Modelli O1              | Solo modelli S1          | Solo modelli<br>M1 |
| Password                           | Password per accedere ai<br>parametri UI                                           | х                 | х          | х                       | х                        |                    |
| DMD time                           | Tempo per il calcolo del<br>DMD (media sulle misure)                               | Х                 | Х          | Х                       | х                        |                    |
| Alarm enable                       | Abilita o disabilita gli<br>allarmi virtuali                                       | х                 | х          | х                       | х                        |                    |
| Alarm link                         | Variabile collegata<br>all'allarme                                                 | Х                 | Х          | Х                       | х                        |                    |
| Alarm SET1                         | Allarme setpoint 1                                                                 | Х                 | Х          | Х                       | Х                        |                    |
| Alarm SET2                         | Allarme setpoint 2                                                                 | Х                 | Х          | Х                       | Х                        |                    |
| Alarm Delay                        | Ritardo allarme                                                                    | Х                 | Х          | Х                       | Х                        |                    |
| Measure mode                       | Tipo di misura                                                                     | X*                | X*         | X*                      | X*                       |                    |
| Selezione dell'igresso<br>digitale | Funzione dell'ingresso<br>digitale                                                 | х                 | х          | Х                       | х                        |                    |
| Page Filter                        | Filtro sulle pagine real-<br>time                                                  | X*                | X*         | Х*                      | X*                       |                    |
| Screen saver                       | Indica cosa accade dopo<br>300s di inattività                                      | X*                | X*         | X*                      | X*                       |                    |
| Home page                          | Pagina all'avvio o quando<br>si preme il bottome SU per<br>2 s                     | X**               | X**        | X**                     | X**                      |                    |
| Backlight                          | Tempo retroilluminazione                                                           | Х                 | Х          | Х                       | Х                        |                    |
| Screen saver time                  | Rotazione delle pagine<br>quando si usa lo<br>screensaver                          |                   |            |                         | X***                     |                    |
| Tariff management                  | Configurazione per<br>abilitare la gestione delle<br>tariffe attraverso la seriale |                   |            |                         | х                        |                    |
| Quick setup                        | Ripristina il menu di<br>configurazione rapida<br>iniziale                         |                   |            |                         | Х                        |                    |
| Startup current                    | Impostare la corrente di<br>avviamento solo per i<br>contaore                      |                   |            |                         | X                        |                    |

| Nome del nerometro | Descripions                                                                     | Disponibile su UI |            |            | Disponibile su<br>RS485 | Disponibile su<br>Modbus |
|--------------------|---------------------------------------------------------------------------------|-------------------|------------|------------|-------------------------|--------------------------|
| Nome del parametro | Descrizione                                                                     | Modelli S1        | Modelli M1 | Modelli O1 | Solo modelli S1         | Solo modelli<br>M1       |
| Current direction  | Direzione dell'input di<br>corrente                                             |                   |            |            | X***                    |                          |
| Tariff selection   | Selezione della tariffa                                                         |                   |            |            | Х                       | Х                        |
| Pages cfg          | Registro dedicato per ogni<br>pagina Real time per<br>configurare la visibilità |                   |            |            | X*                      |                          |
| Device name        | Registri per impostare il<br>nome del dispositivo                               |                   |            |            | х                       |                          |
| Indirizzo RS485    | Indirizzo RS485                                                                 | Х                 |            |            | Х                       |                          |
| Baudrate RS485     | Baudrate RS485                                                                  | Х                 |            |            | Х                       |                          |
| RS485 Parity       | Parità RS485                                                                    | Х                 |            |            | Х                       |                          |
| RS485 Stop         | RS485 Stop bit                                                                  | Х                 |            |            | Х                       |                          |
| Delay on reply     | Tempo minimo prima della<br>risposta                                            |                   |            |            | х                       |                          |
| Indirizzo Modbus   | Indirizzo primario M-bus                                                        |                   | Х          |            |                         | Х                        |
| MBUS Baud          | Baudrate M-Bus                                                                  |                   | Х          |            |                         | Х                        |
| OUT Config.        | Configurazione dell'uscita                                                      |                   |            | Х          |                         |                          |
| OUT Type           | Uscita NO o NC                                                                  |                   |            | Х          |                         |                          |
| Durata impulso     | Durata impulso                                                                  |                   |            | Х          |                         |                          |
| Peso dell'impulso  | Peso dell'impulso                                                               |                   |            | Х          |                         |                          |

\* = Solo leggibile nei modelli MID

\*\* = La Home Page può essere impostata solo su 1 nei modelli PFA e SFA e 1 e 2 nei modelli PFB

\*\*\* = Non disponibile nei modelli MID

## Ingresso digitale

L'ingresso digitale può effettuare quattro funzioni:

| Funzione                            | Descrizione P                                                                              |                                                                |   |  |  |
|-------------------------------------|--------------------------------------------------------------------------------------------|----------------------------------------------------------------|---|--|--|
| Gestione delle tariffe              | Ingresso digitale: usato per gestire la tariffa                                            |                                                                |   |  |  |
|                                     | Stato ingresso digitale                                                                    | Tariffa                                                        |   |  |  |
|                                     | Aperto                                                                                     | Tariffa 1                                                      |   |  |  |
|                                     | Chiuso                                                                                     | Tariffa 2                                                      |   |  |  |
| Controllo stato remoto              | L'ingresso digitale viene usato                                                            | per controllare lo stato tramite Modbus o M-Bus.               | - |  |  |
|                                     | Stato ingresso digitale                                                                    | Registro 300h                                                  |   |  |  |
|                                     | Aperto                                                                                     | 0                                                              |   |  |  |
|                                     | Chiuso                                                                                     | 1                                                              |   |  |  |
| Avvio/arresto contatori<br>parziali | L'ingresso digitale viene usato p                                                          | per abilitare/disabilitare l'incremento dei contatori parziali | - |  |  |
|                                     | Stato ingresso digitale                                                                    | Contatore parziale                                             |   |  |  |
|                                     | Aperto                                                                                     | Disabilitato (in pausa)                                        |   |  |  |
|                                     | Chiuso                                                                                     | Abilitato                                                      |   |  |  |
| Reset contatore parziale            | L'ingresso digitale viene usato per abilitare/disabilitare il reset dei contatori parziali |                                                                |   |  |  |
|                                     | Stato ingresso digitale                                                                    | Azione                                                         |   |  |  |
|                                     | Aperto                                                                                     | Nessuna azione                                                 |   |  |  |
|                                     | Chiuso                                                                                     | Dopo 3 secondi, reset dei contatori parziali                   |   |  |  |

## Uscita digitale (versione O1)

L'uscita digitale può svolgere due funzioni:

| Funzione       | Descrizione                                                                      | Parametri                                                                                         |
|----------------|----------------------------------------------------------------------------------|---------------------------------------------------------------------------------------------------|
| Allarme        | Uscita associata all'allarme                                                     | Stato dell'uscita in condizione di non allarme                                                    |
| Uscita impulso | Uscita per trasmissione impulsi relativa ai consumi di energia attiva importata. | <ul><li>Energia collegata (kWh+, kWh-)</li><li>Peso dell'impulso</li><li>Durata impulso</li></ul> |

## Porta RTU Modbus (versione S1)

La porta di comunicazione Modbus RTU viene utilizzata per trasmettere i dati a un master Modbus. Per ulteriori informazioni sulla comunicazione Modbus RTU, vedere il protocollo di comunicazione.

## Porta M-Bus (versione M1)

La porta di comunicazione M-Bus viene usata per trasmettere dati ad un master M-Bus (Carlo Gavazzi SIU-MBM o qualsiasi master M-Bus di terze parti).

Per ulteriori informazioni sulla comunicazione M-Bus, vedere il protocollo di comunicazione.

## Cose da sapere

## Allarmi

### Introduzione

EM511 gestisce un allarme relativo alle variabili misurate. Per impostare l'allarme definire:

- la variabile da monitorare (VARIABLE)
- valore soglia attivazione allarme (SET POINT 1)
- valore soglia disattivazione allarme (SET POINT 2)
- ritardo attivazione allarme (ACTIVATION DELAY)

### Variabili

È possibile monitorare una delle seguenti variabili:

- potenza attiva
- potenza apparente
- potenza reattiva
- fattore di potenza
- tensione
- corrente

### Tipi di allarmi

### Allarme in salita (Set point 1 ≥ Set point 2)

L'allarme si attiva quando la variabile controllata supera il valore Set 1 per un tempo pari al ritardo di attivazione (Delay) e si disattiva quando scende al di sotto di Set 2.

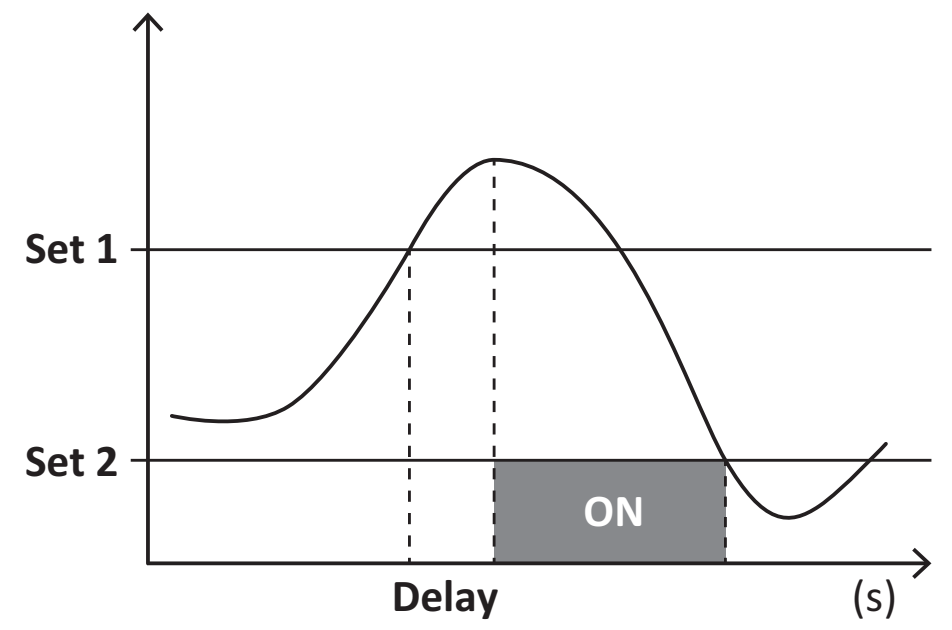

### Allarme in discesa (Set point 1 < Set point 2)

L'allarme si attiva quando la variabile controllata scende al di sotto del valore Set 1 per un tempo pari al ritardo di attivazione (Delay) e si disattiva quando supera Set 2.

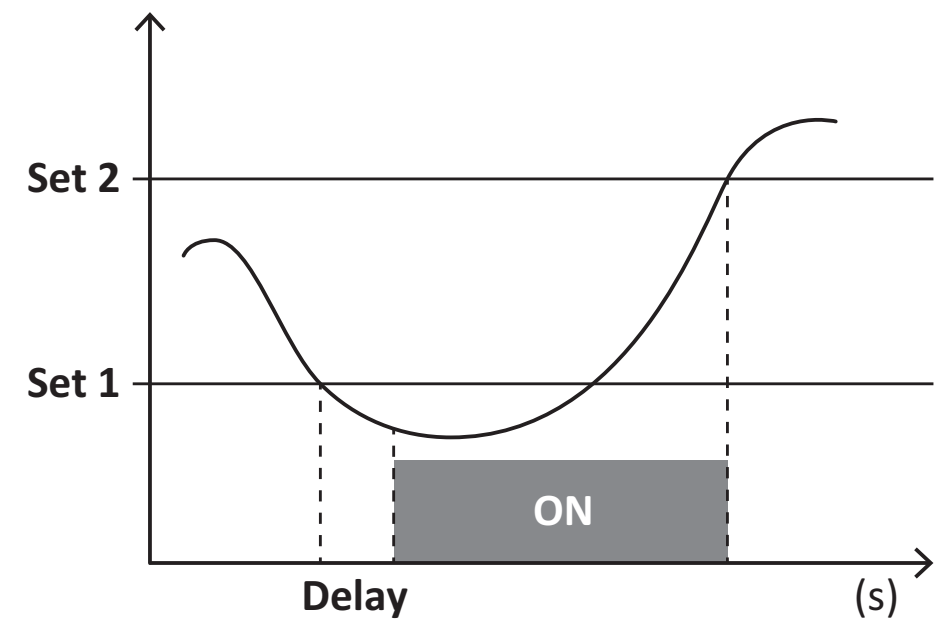

## Valori DMD

### Calcolo dei valori medi (dmd)

EM511 calcola i valori medi delle variabili elettriche all'interno di un intervallo di integrazione impostato (predefinito a 15 min).

### Intervallo di integrazione

L'intervallo di integrazione inizia all'accensione o al comando di reset. Il primo valore viene visualizzato al termine del primo intervallo di integrazione.

### Esempio

Di seguito è riportato un esempio di integrazione:

- reset alle 10:13:07
- tempo di integrazione impostato: 15 min.

Il primo valore visualizzato alle 10:28:07 è relativo all'intervallo dalle 10:13:07 alle 10:28:07.

## **Display LCD**

### Home page

L'unità può visualizzare le pagine di misure predefinite dopo che non è stata effettuata nessuna operazione per cinque minuti, se il screensaver è abilitato e il tipo di screensaver è "Home page" (valore predefinito).

**Note:** se si seleziona una pagina che non è disponibile nel sistema impostato, l'unità visualizza come home page la prima pagina disponibile. Nei modelli MID la home page è fissa e viene visualizzato il contatore di energia attiva.

### Retroilluminazione

EM511 è munito di un sistema di retroilluminazione. Si può definire il tempo di retroilluminazione sempre acceso o con spegnimento automatico a partire dall'ultima pressione di un tasto (da 1 a 60 minuti).

### Screensaver

Dopo che sono passati 5 minuti da quando è stato premuto un tasto l'unità visualizzerà la home page se il tipo di salvaschermo è "Home page" (impostazione predefinita), o attiverà la funzione slideshow (se abilitata), che visualizza a rotazione le pagine selezionate. Le pagine visualizzate possono essere selezionate in UCS (versione S1). Per impostazione predefinita, le pagine sono: 1 (kWh+ TOT, kW), 3 (KW), 4 (V L-N), 5 (A).

Note: nei modelli MID l'impostazione dello screensaver è "Homepage" e non può essere modificata.

### **Filtro pagine**

Il filtro pagine facilita l'uso e la consultazione delle pagine di misura. Quando si usa il tasto **()**, l'unità visualizzerà solo le pagine a cui l'utente è più interessato, che possono essere selezionate tramite software UCS (versione S1) o sono predefinite (versione O1 e M1)

**Nota:** per visualizzare tutte le pagine senza usare software UCS, è possibile disabilitare il filtro pagine da SETTINGS MENU (DISPLAY  $\rightarrow$  PAGES $\rightarrow$  ALL). Per impostazione predefinita, le pagine incluse nel filtro sono: 1 (kWh+ TOT, kW), 2 (kWh- TOT, kW),3 (KW), 4 (V L-N), 5 (A), 7 (Hz), 10 (kvarh+ TOT), 11 (kvarh- TOT), 12 (kvar), vedere "Pagine di misura" a pagina 15.

## Ripristinare le impostazioni di fabbrica

### Ripristino delle impostazioni usando il menu RESET

Dal menu RESET è possibile ripristinare tutte le impostazioni di fabbrica. All'avvio il menu QUICK SET-UP sarà di nuovo disponibile.

Note: i contatori non vengono resettati.

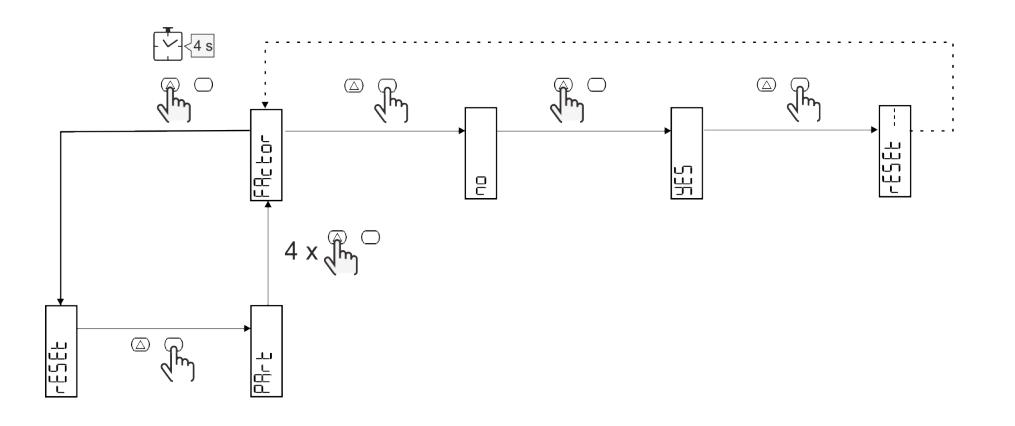

### **Funzione offset**

### Impostazione di alcuni valori target mediante la funzione di reset totale

Con questa funzione è possibile impostare un valore target che consente di soddisfare le proprie esigenze:

- sostituire un analizzatore esistente e mantenere i dati acquisiti;
- consentire al dispositivo di funzionare in parallelo con il proprio analizzatore.

Nota: la funzione è disponibile solo nei modelli non-MID.

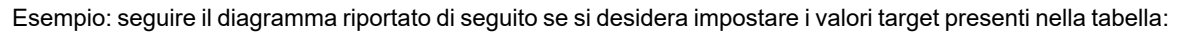

| Contatori di energia | Valori     |
|----------------------|------------|
| kWh+                 | 100 000,00 |
| kWh-                 | 200 000,00 |
| kvarh                | 300 000,00 |
| kvarh-               | 200 000,00 |
| kvah                 | 200 000,00 |

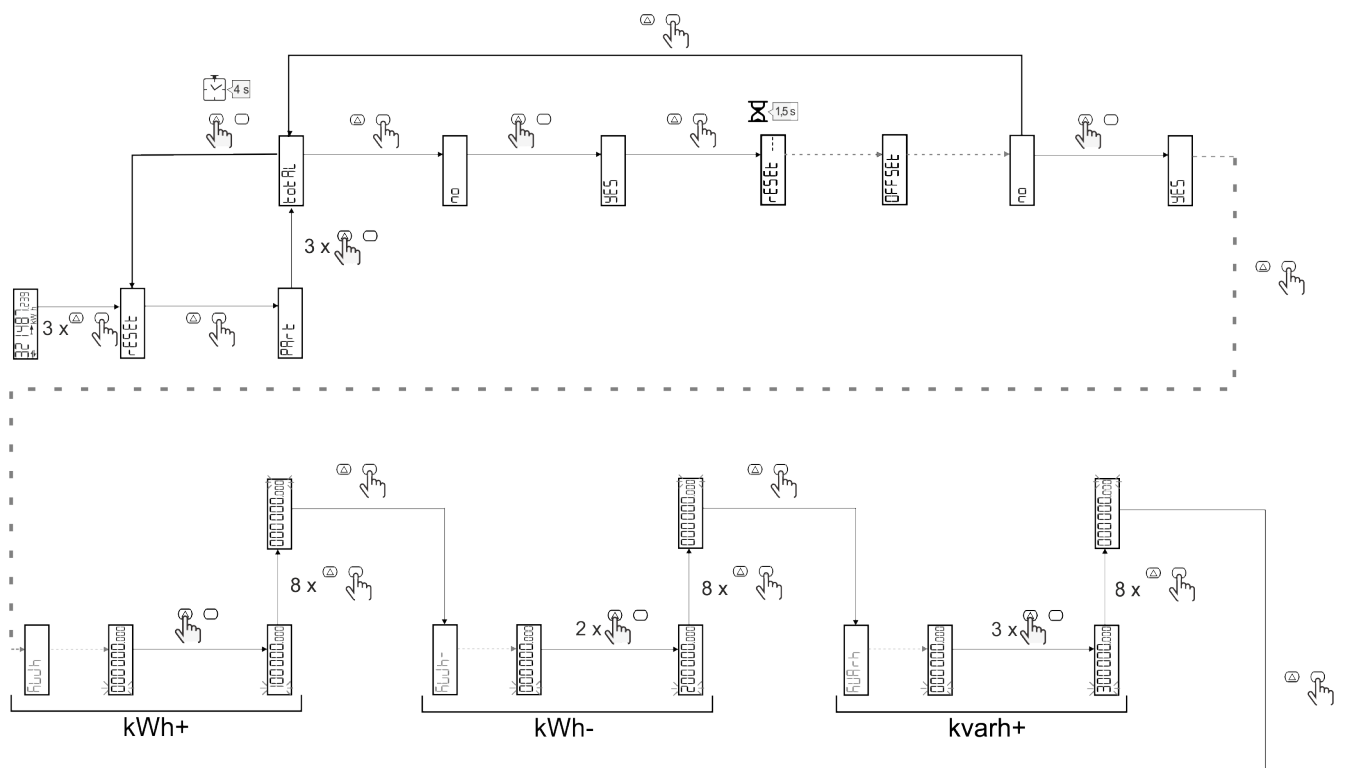

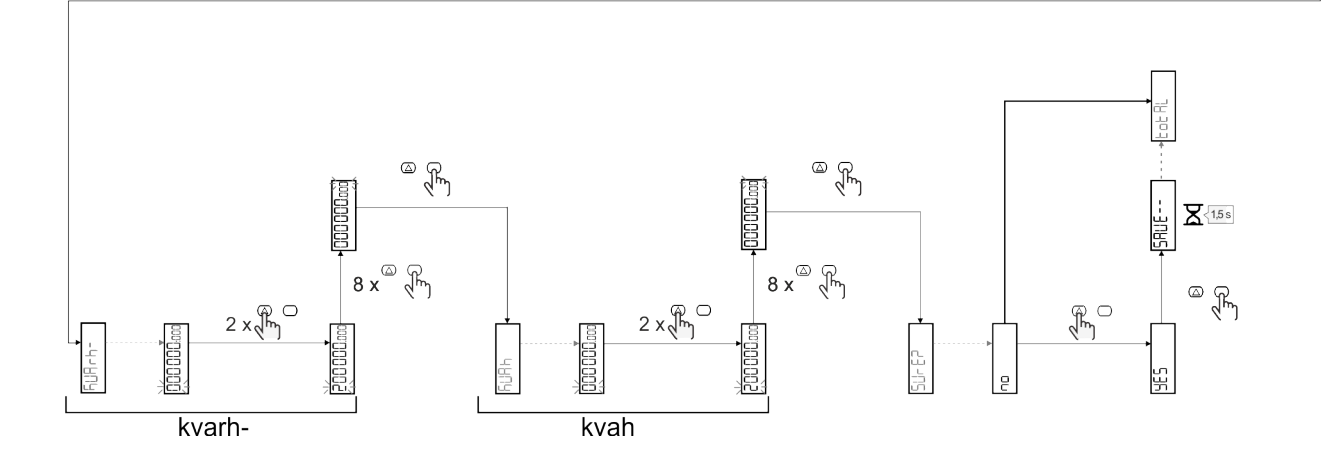

## Gestione delle tariffe

### Gestione delle tariffe tramite ingresso digitale

Per gestire le tariffe tramite l'ingresso digitale, impostare la funzione dell'ingresso digitale come tariffa (via tastierino o software UCS). La tariffa corrente dipende dallo stato dell'ingresso

| Stato ingresso digitale | Tariff    |
|-------------------------|-----------|
| Aperto                  | Tariffa 1 |
| Chiuso                  | Tariffa 2 |

### Gestione delle tariffe tramite Modbus RTU

Per gestire le tariffe usando il comando Modbus RTU, abilitare la gestione delle tariffe tramite comando Modbus da software UCS

| Valore Modbus | Tariff          |
|---------------|-----------------|
| 0             | Nessuna tariffa |
| 1             | Tariffa 1       |
| 2             | Tariffa 2       |

### Gestione delle tariffe tramite M-Bus

Gestione delle tariffe tramite M-Bus, è possibile inviare un frame specifico dal Master M-Bus

| Valore M-Bus | Tariff    |
|--------------|-----------|
| 1            | Tariffa 1 |
| 2            | Tariffa 2 |

## **Risoluzione problemi**

Nota: nel caso di altri malfunzionamenti o di eventuali guasti, contattare la filiale CARLO GAVAZZI o il distributore per il proprio paese

| Problema                                                        | Causa                                                                                                    | Possibile soluzione                                                                                |
|-----------------------------------------------------------------|----------------------------------------------------------------------------------------------------|----------------------------------------------------------------------------------------------------|
| Viene visualizzata l'indicazione<br>'EEEE' invece di una misura | L'analizzatore non è utilizzato nel<br>range di misura previsto quindi la<br>misura eccede il valore massimo<br>possibile o è il risultato di un calcolo<br>con almeno una misura in errore. | Disinstallare l'analizzatore                                                                       |
|                                                                 | L'analizzatore è stato appena acceso<br>e l'intervallo definito per il calcolo dei<br>valori di potenza media (valore<br>predefinito: 15 min) non è ancora<br>scaduto.                       | Attendere. Se si desidera modificare l'intervallo<br>andare nella pagina Dmd del menu impostazioni |
| l valori visualizzati sono diversi da<br>quelli attesi          | l collegamenti elettrici non sono<br>corretti                                                                                                    | Verificare i collegamenti                                                                          |
| I contatori di energia esportata (kWh-)<br>non aumentano        | La modalità di misurazione è<br>impostata su A (impostazione<br>predefinita)                                                                                                    | Modificare la modalità di misurazione da A a B<br>tramite tastierino o UCS                         |

### Allarmi

| Problema                                                              | Causa                                                                    | Possibile soluzione              |
|-----------------------------------------------------------------------|--------------------------------------------------------------------------|----------------------------------|
| Si attiva un allarme ma la misura non<br>ha superato il valore soglia | Il valore con cui viene calcolata la<br>variabile di allarme è in errore | Verificare i collegamenti        |
| L'allarme non viene attivato e<br>disattivato come atteso             | Le impostazioni di allarme sono<br>errate                                | Verificare i parametri impostati |

### Problemi di comunicazione

| Problema                                                              | Causa                                                                                              | Possibile soluzione                             |
|-----------------------------------------------------------------------|----------------------------------------------------------------------------------------------------|-------------------------------------------------|
| Non è possibile stabilire nessuna<br>comunicazione con l'analizzatore | Le impostazioni della comunicazione<br>non sono corrette                                           | Verificare i parametri impostati                |
|                                                                       | l collegamenti della comunicazione<br>non sono corretti                                            | Verificare i collegamenti                       |
|                                                                       | Le impostazioni del dispositivo di<br>comunicazione (PLC di terze parti o<br>software) sono errate | Verificare la comunicazione con il software UCS |

### Problemi di visualizzazione a display

| Problema                                               | Causa                              | Possibile soluzione                                          |
|--------------------------------------------------------|------------------------------------|--------------------------------------------------------------|
| Non è possibile visualizzare tutte le pagine di misura | Il filtro delle pagine è abilitato | Disabilitare il filtro, vedere "Filtro pagine" a<br>pagina23 |

## Download

| Questo manuale                    | http://gavazziautomation.com/images/PIM/MANUALS/ENG/EM511_MAN_ENG.pdf    |
|-----------------------------------|--------------------------------------------------------------------------|
| Datasheet EM511                   | http://gavazziautomation.com/images/PIM/DATASHEET/ENG/EM511_DS_ENG.pdf   |
| Manuale di installazione<br>EM511 | http://gavazziautomation.com/images/PIM/MANUALS/ENG/EM511_IM_INST_ML.pdf |
| Software UCS                      | https://www.gavazziautomation.com/images/PIM/OTHERSTUFF/ucs.zip          |

## Pulizia

Ø

Per mantenere pulito il display usare un panno leggermente inumidito. Non usare abrasivi o solventi.

## Smaltimento

Smaltire con raccolta differenziata tramite le strutture di raccolte indicate dal governo o dagli enti pubblici locali. Il corretto smaltimento e il riciclaggio aiuteranno a prevenire conseguenze potenzialmente negative per l'ambiente e per le persone.

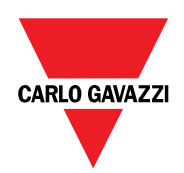

### CARLO GAVAZZI Controls SpA

via Safforze, 8 32100 Belluno (BL) Italia

www.gavazziautomation.com info@gavazzi-automation.com info: +39 0437 355811 fax: +39 0437 355880

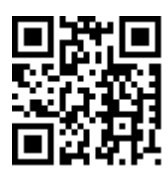

**EM511** - Manuale utente 05/03/2024 | Copyright © 2024